#### Click START

Select Settings

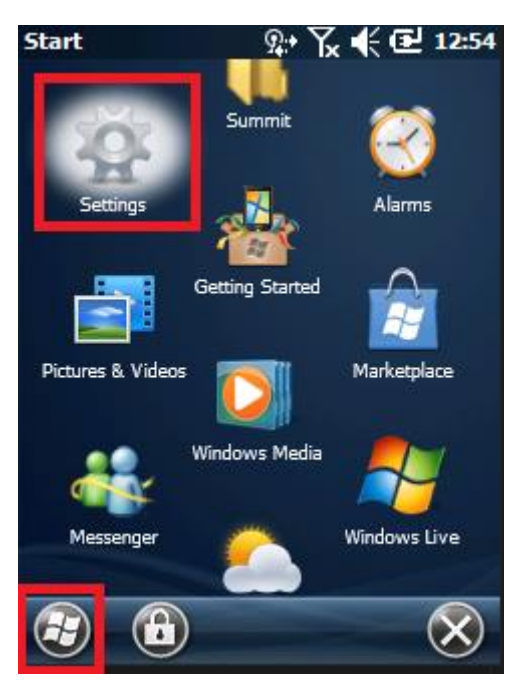

## Select Connections

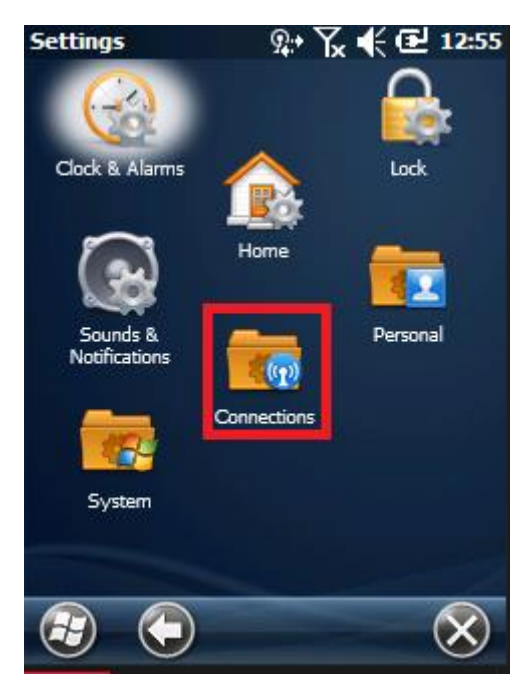

## Select WIFI

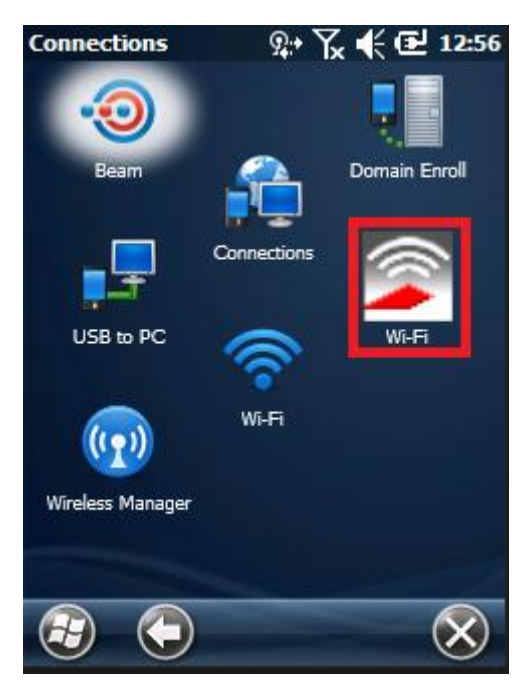

### Select Profile

Select Scan

| Summit Client Utility    | 🔉 🏹 📢 🔁 12:58 |
|--------------------------|---------------|
| Edit<br>Profile: Default | SDC           |
| New Rename               | Delete Scan   |
| Radio:                   |               |
| SSID                     | tsunami       |
| Client Name              |               |
| Tx Power                 |               |
| Encryption:              | EAP Type:     |
| None 💽                   | None 💽        |
| WEP keys/PSKs            | Credentials   |
| Save Changes:            | Commit        |
| Main Profile Status      | Diags Global  |
|                          | E) OK         |

Select your SSID network Click Configure

| Summit Client Util | ity 🔉 | Y_x | €œı     | 3:01   |
|--------------------|-------|-----|---------|--------|
|                    | _     |     |         | l      |
| SSID               | F     | SSI | Secure  | $\sim$ |
| GR-Staff           | -     | 65  | true    | ===    |
| Meniga-Office      | -     | 91  | true    |        |
| FariceGuest        | -     | 72  | false   |        |
| HP-Print-20-Office | ei -  | 74  | true    |        |
| dkStaging          |       | 60  | true    |        |
| dkGuest            | -     | 85  | false   |        |
| OR-Guests          | -     | 66  | false   |        |
| OR-Mobile          | -     | 66  | true    |        |
| Configure          |       |     | Refresh |        |
|                    |       |     |         |        |
|                    |       |     |         |        |
|                    |       |     |         |        |
|                    |       |     |         |        |
|                    |       |     |         |        |
|                    |       |     |         | _      |
|                    |       |     | 6       | IK)    |
|                    |       |     | C       |        |

Click Yes

| Summit C | lient Utility 🤉                                       | ₽ Yx I                              | € @ 1:      | 3:18    |
|----------|-------------------------------------------------------|-------------------------------------|-------------|---------|
| SSID     |                                                       | RSSI                                | Secure      | $\land$ |
| scu      |                                                       |                                     |             |         |
| ?        | Create a new<br>SSID: dkSt<br>Encryption<br>EAP Type: | w profik<br>aging<br>: WPA2<br>None | e?<br>2 PSK |         |
| 4        | You may be<br>enter<br>credentials o                  | promp<br>or keys.                   | ted to      | ľ       |
| Yes      | No                                                    |                                     | ancel       | ſ       |
|          |                                                       |                                     |             |         |
| •        |                                                       | )                                   | 0           | K)      |

# Select keyboard Icon

| Summit Client (<br>For Passphras<br>For PSK, ente | Utility 🤉<br>e, enter<br>er 64 Hex | • Y ← € 13:19<br>8-63 chars<br>chars |
|---------------------------------------------------|------------------------------------|--------------------------------------|
| I                                                 |                                    |                                      |
| ОК                                                |                                    | Cancel                               |
|                                                   |                                    | ł                                    |
|                                                   |                                    |                                      |
| $\bigcirc$                                        |                                    | OK                                   |

Enter Passphrase

Click OK

| Summit Client Utility 📯 🏆 📢 🔁 13:20                                                                                                    |
|----------------------------------------------------------------------------------------------------|
| For Passphrase, enter 8-63 chars<br>For PSK, enter 64 Hex chars                                                                                                    |
|                                                                                                    |
| OK Cancel                                                                                                    |
|                                                                                                    |
| $\frac{123}{1} \frac{1}{2} \frac{3}{3} \frac{4}{5} \frac{5}{6} \frac{6}{7} \frac{8}{9} \frac{9}{0} \frac{1}{2} = \blacksquare$                                                        |
|                                                                                                    |
|                                                                                                    |
| $\frac{\operatorname{Sinc}[2] \times [2] \times [2] \times [3]}{\operatorname{Ctl}[\operatorname{au}] \times [1]} \xrightarrow{[4]} [3] \operatorname{Sinc}[2] \times [2] \times [3]$ |
| 🖅 🖾 🐼                                                                                                    |

**Click Commit** 

| Summit Client Utility | 유• 🏆 📢 🖻 13:22 |
|-----------------------|----------------|
| Profile: dkStaging    | 🗷 SDC          |
| New Rename            | Delete Scan    |
| Radio:                |                |
| SSID                  | dkStaging      |
| Client Name           |                |
| Tx Power              |                |
| Encryption:           | EAP Type:      |
| WPA2-PSK 💽            | None 💽         |
| WEP keys/PSKs         | Credentials    |
| Save Changes:         | Commit         |
| Main Profile Status   | Diags Global   |
|                       | СК             |

### Select Main

| Summit Client Utility      | ፼ 🖓 📢 🕑 13:24 |
|----------------------------|---------------|
| Edit<br>Profile: dkStaging | SDC           |
| New Rename                 | Delete Scan   |
| Radio:                     |               |
| SSID                       | dkStaging     |
| Client Name                |               |
| Ty Power                   |               |
| Encryption:                | EAP Type:     |
| WPA2-PSK                   | None 💌        |
| WEP keys/PSKs              | Credentials   |
| Save Changes:              | Commit        |
| Main Profile Status        | Diags Global  |
|                            | ОК            |

Select Active profile

| Summit Clien    | t Utility 🖇  | ₽• Ҡ €     |            |
|-----------------|--------------|------------|------------|
|                 | •            |            |            |
| CI IN AN        | <b>41T</b>   |            |            |
| DATA COMMUN     | CATIONS      | Disable    | Radio      |
|                 |              |            |            |
| Active Profile: | Default      |            |            |
| Status          | ThirdPar     | tyConfig   |            |
| Radio Type:     | dkStagir     | 10         |            |
| Reg. Domain:    | Worldw       | ride.      |            |
| Auto Profile    | $\bigcirc 0$ | Off        | List       |
| Drivor: v2.02   | 21 9         |            | 22         |
| Driver. v5.05   | .21 5        | 0. 15.05   | .22        |
|                 |              | Abou       | t SCU      |
|                 |              | -          | _          |
| Main Profile    | Status D     | iags Globa | al         |
|                 |              |            | OK         |
|                 | C            |            | $\bigcirc$ |

Profile is now active! Select Status

| Summit Client Utility 👷 🏹 📢 🔁 14:04 |
|-------------------------------------|
|                                     |
| Disable Radio                       |
| Active Profile dkStaging            |
| Status: Associated                  |
| Radio Type: BGN                     |
| Reg. Domain: Worldwide              |
| Auto Profile: 🔿 On 🖲 Off 🛛 List     |
| Driver: v3.03.21 SCU: v3.03.22      |
| About SCU                           |
| Main Profile Status Diags Global    |
|                                     |

Status Associated ?

IP?

Well then the Network should now be configured and Active!

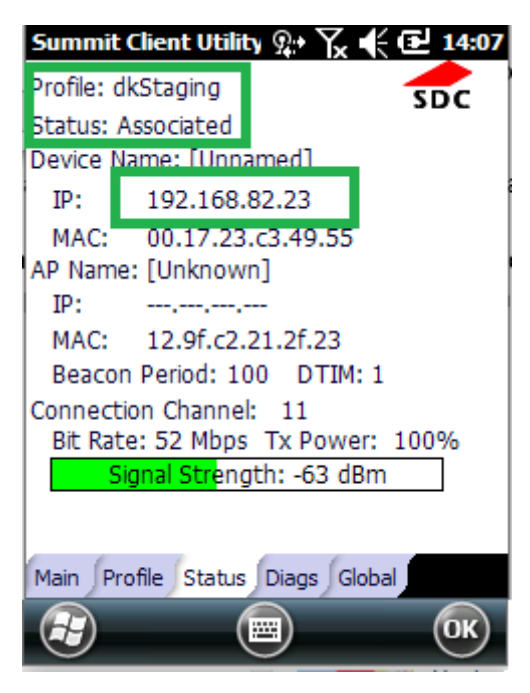

Finished now click OK

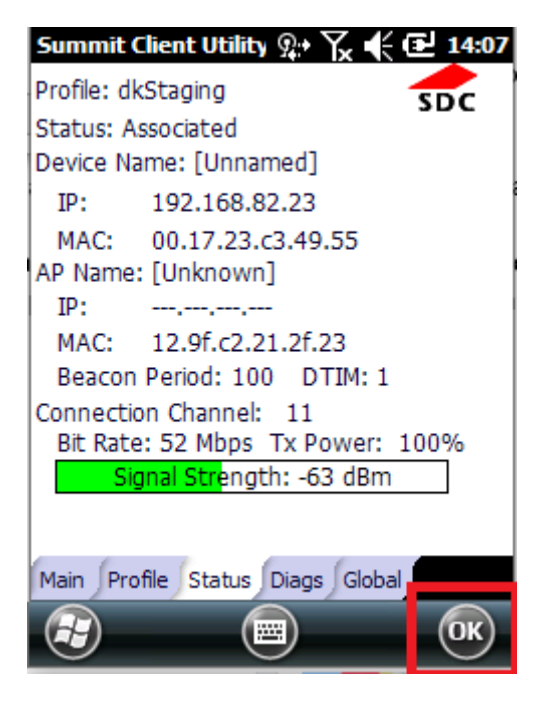